# チェキ風写真や、ましかく写真がかわいく作れます!

## 作成手順や印刷する方法

-目次-

| ●余白がエモい!チェキ風写真の作り方:加工&印刷&飾り方の手順 P                    | <u>2</u>   |
|------------------------------------------------------|------------|
| ●簡単!かわいい!「チェキ風写真プリント」してみない? P                        | <b>'</b> 2 |
| ●【機能解説】LINE カメラで映える写真を撮ろう!編集もできる無料のカメラアプリ P          | <u>،</u> 3 |
| ●写真をチェキ風に印刷する方法と、おすすめ加工アプリをご紹介!活用方法も! P              | <b>'</b> 4 |
| ●ナカバヤシ ファイル チェキ ポケットアルバム 40 枚収納 TOSY-CK-40-G·······P | 6          |
| ●ましかく写真を自分で作る(Word を使って)                             | 6          |

## ●余白がエモい!チェキ風写真の作り方:加工&印刷&飾り方の手順

https://precocirico.com/zakka/interiazakka\_kazari/syasin\_tyekihuu\_kakou\_insatu.html

- ・手順がおおまかでわかりづらい
- ・LINE カメラの誘導はわかりやすい
- ・LINE カメラの誘導など詳細↓

用意するもの

- ・印刷したい写真のデータ
- ・LINE Camera アプリ

・セブンイレブン、ローソン、ファミマのコンビニプリントアプリ(家でプリント出来るなら写真用光沢 L 判用紙を用意)

・カッターと定規 or ハサミ

用意するアプリたち

加工の手順

こちらでは実際に写真を加工して印刷するまでの手順を紹介しますので、ぜひ参考にしてください。

① ラインカメラをダウンロード

ラインカメラのアプリ

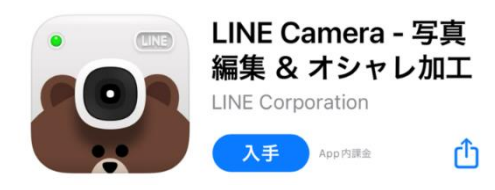

まずはラインカメラアプリをスマホにインストールします。

② コラージュ加工で2枚選択

## ●簡単!かわいい!「チェキ風写真プリント」してみない?

https://blog.n-pri.jp/posts/15832765/

・設定時の数値まで詳しく手順が掲載されている

・手順例↓

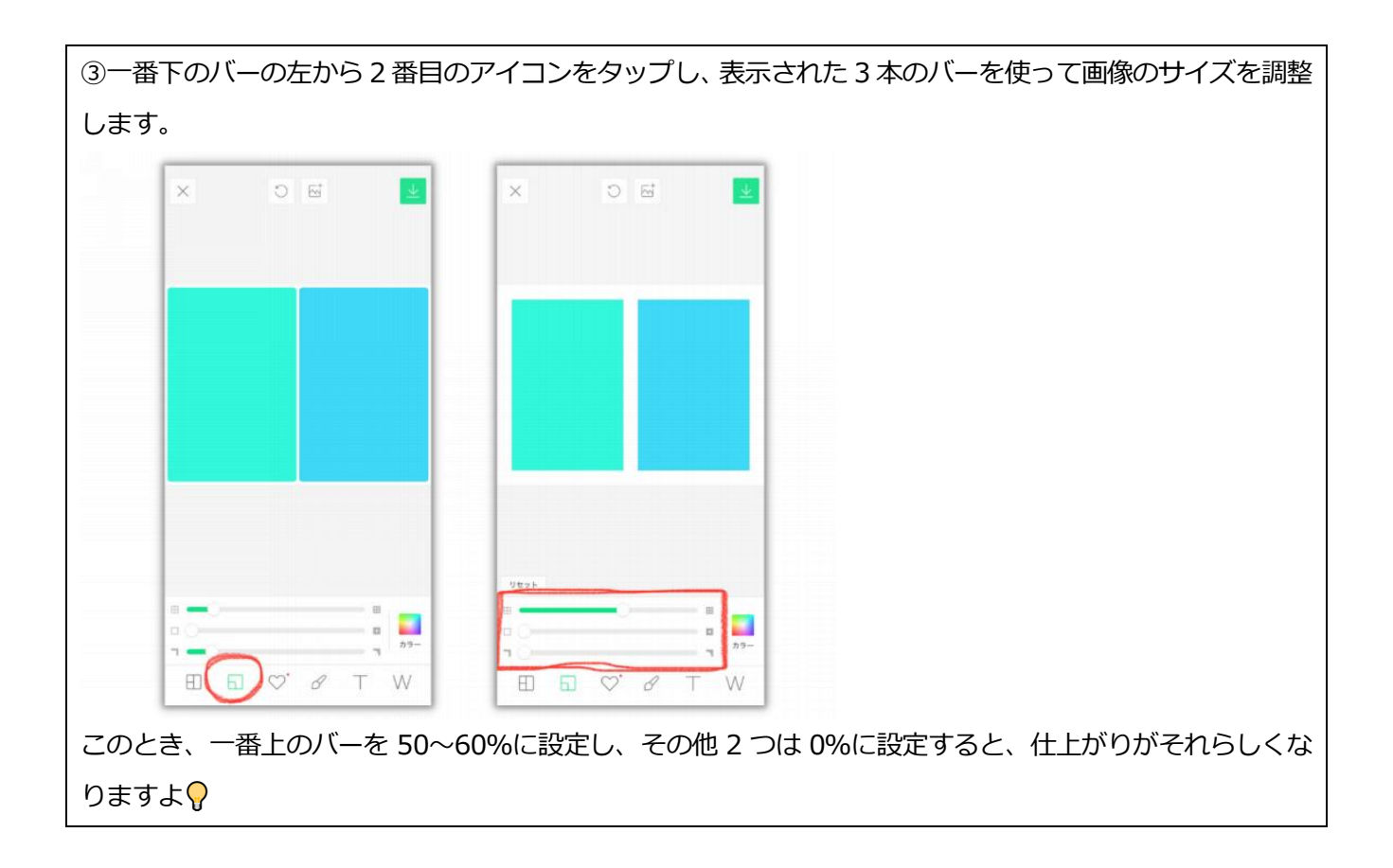

## ● 【機能解説】LINE カメラで映える写真を撮ろう!編集もできる無料のカメラアプリ

https://camecon.me/magazine/line-camera-function/

- ・LINE カメラ自体の使い方
- ・便利な機能が紹介されている
- ・おすすめ機能は
- 【映える機能①】 ビューティー
- 【映える機能②】フレーム
- 【映える機能③】 スタンプ
- 【映える機能⑤】テキスト

ショップから無料の素材も入手できる。

特に、スタンプ、テキストのフォントなどはかわいいものがたくさん。

●写真をチェキ風に印刷する方法と、おすすめ加工アプリをご紹介!活用方法も!

https://camecon.me/magazine/polaroid-ish-print/

・印刷する方法として、コンビニ、ネットプリントを紹介している

・コンビニでの印刷

スマホから簡単印刷!自宅やコンビニで写真を印刷する2つの方法

https://camecon.me/magazine/print-photo-smartphone/

-自宅で印刷する場合

★iPhone

AirPrint 機能を利用。ただし、AirPrint 対応のプリンターが必要。

>>Apple 社の Air Print 対応プリンタ一覧

https://support.apple.com/ja-jp/HT201311#printers

#### ★ Android

Chrome から印刷する場合と、Google フォトを使用する方法を紹介している。

-Google フォトを使う手順例

1. Google フォトなどのアプリで写真を開く

2. 右上の「: (縦三点リーダー)」をタップする

3. 「印刷」 ボタンが表示される

4. 「印刷」 ボタンをタップ

-コンビニで印刷する場合

セブンイレブンとローソンの事例を紹介している

セブンイレブンの場合

<事前準備>

1. 「かんたん netprint」をインストール

2. アプリを開いて、デバイス内のアクセス権限を許可

3.印刷したい写真を選択

4. 印刷時のオプションを選択(用紙サイズやカラーモードを選択)

5. アップロードして、予約番号を確認(※スクリーンショットやメモをとっておく) <店内操作>

1.マルチコピー機でプリントを選択

2. 「ネットプリント」を選択

3.アプリで取得した「プリント予約番号」を入力

4.料金や設定を確認し「これで決定」を選択

5.「プリントスタート」を選択

6.支払いは現金(硬貨のみ)か nanaco を選択可能

#### ・ネットプリント「FUJIFILM Print&Gifts」

「FUJIFILM Print&Gifts」のサイトで写真データをチェキサイズに簡単印刷できる。

チェキサイズとは、写真のL判を半分にした大きさです。

写真は、フチあり・下フチ・フチなしの3つの型から選ぶことができる。

→「下フチ」にはチェキ風の余白がある。

印刷する紙素材は、光沢、マットの2種類から選択可能。

値段は1枚59円。

#### 専用サイトに画像データを読み込んで、宅配やコンビニ・写真専門店での受け取りが可能。

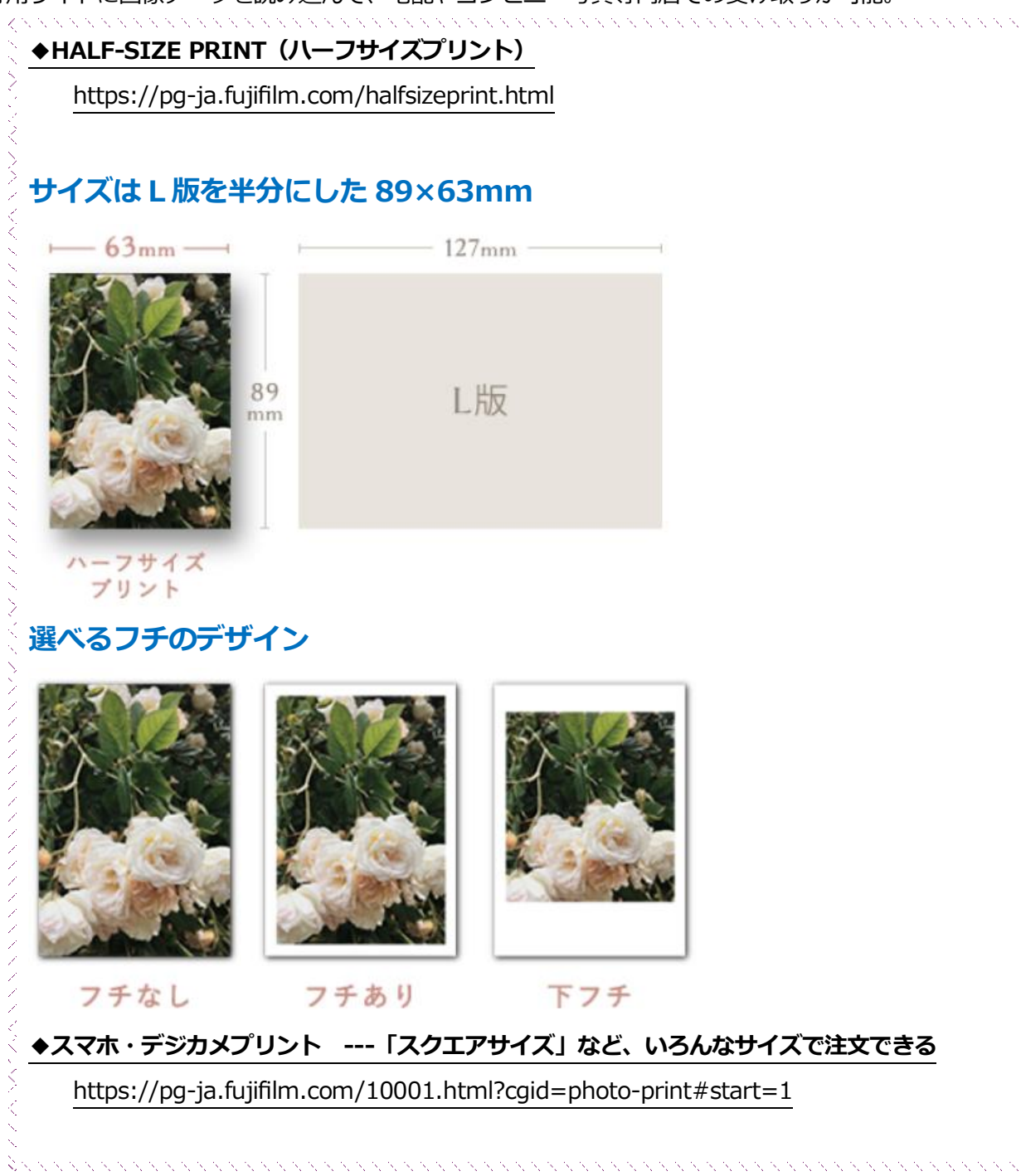

## ●ナカバヤシ ファイル チェキ ポケットアルバム 40 枚収納 TOSY-CK-40-G

#### https://amzn.asia/d/jf2NILE

- ・チェキサイズの写真が収められるアルバム。こちらの商品は855円。布地の表紙。
- ・ダイソーなど100円ショップでもチェキサイズの簡易アルバムは販売されている。

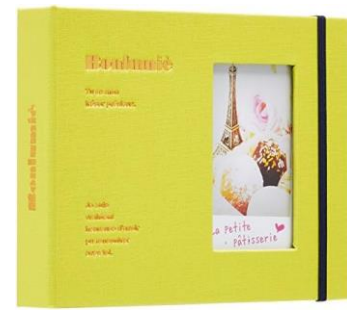

<2024/5月現在の情報>

●ましかく写真を自分で作る(Word を使って)

ネットプリントは1枚59円かかるので、自分で作る方法もあります。

#### ・Word で作る

- 1. Word を起動し、[レイアウト]>[ページ設定]>[サイズ]>[L版]をクリック
- 2. [ページ設定]>[余白]>[ユーザー設定の余白]で、上下左右を 0mm にし、[OK]をクリック
- 3. メッセージ「一部の余白が印刷可能なページ範囲の外に設定されています。余白を~」が表示されるので[修正]をクリック
- 4. [挿入]>[画像]>[このデバイス]をクリックし、パソコン内に保存した写真を挿入
- 5. 挿入された画像をクリックし、[図の形式]>[文字列の折り返し]>[前面]をクリック
- 6. [トリミング]> [縦横比]> [1:1]をクリック
- 7.1:1の枠に収まるように、写真のフォーカスを合わせる

※ 写真はドラッグして動かせる。枠の中心が見せたい位置になるようドラッグする。

8. 調整が終わったら、枠の外側でクリック

→ましかくの写真ができる

9. 写真をドラッグして、用紙の左上角に合うように動かす

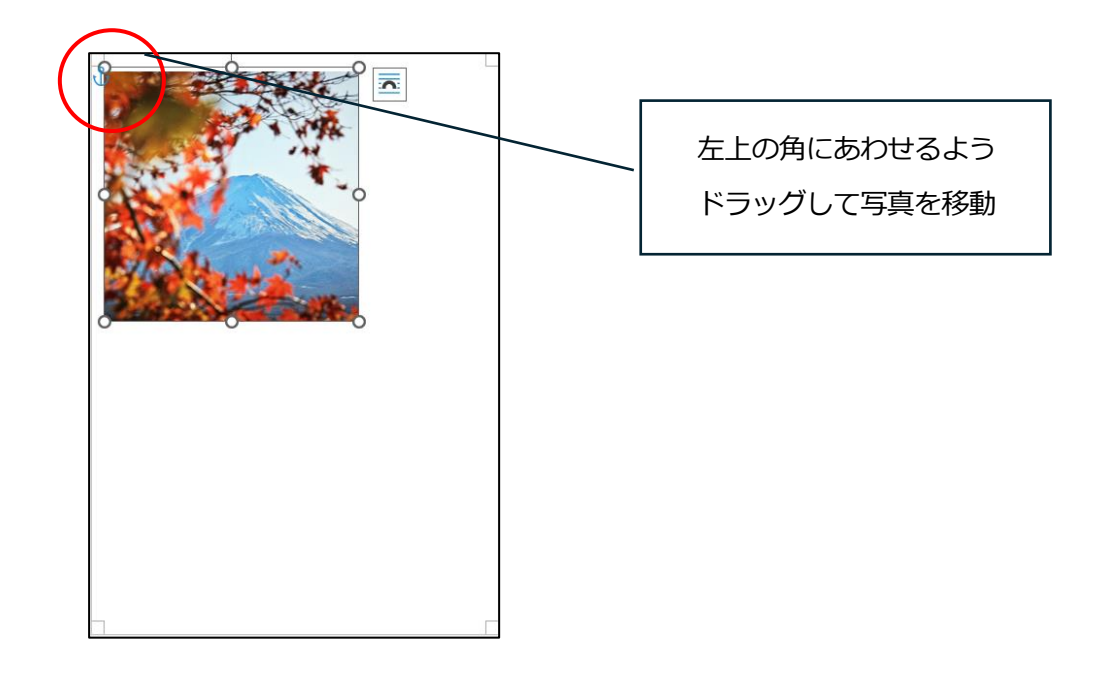

10. 写真の右下の角の〇にマウスを合わせて、右下にドラッグし、大きさを調整する

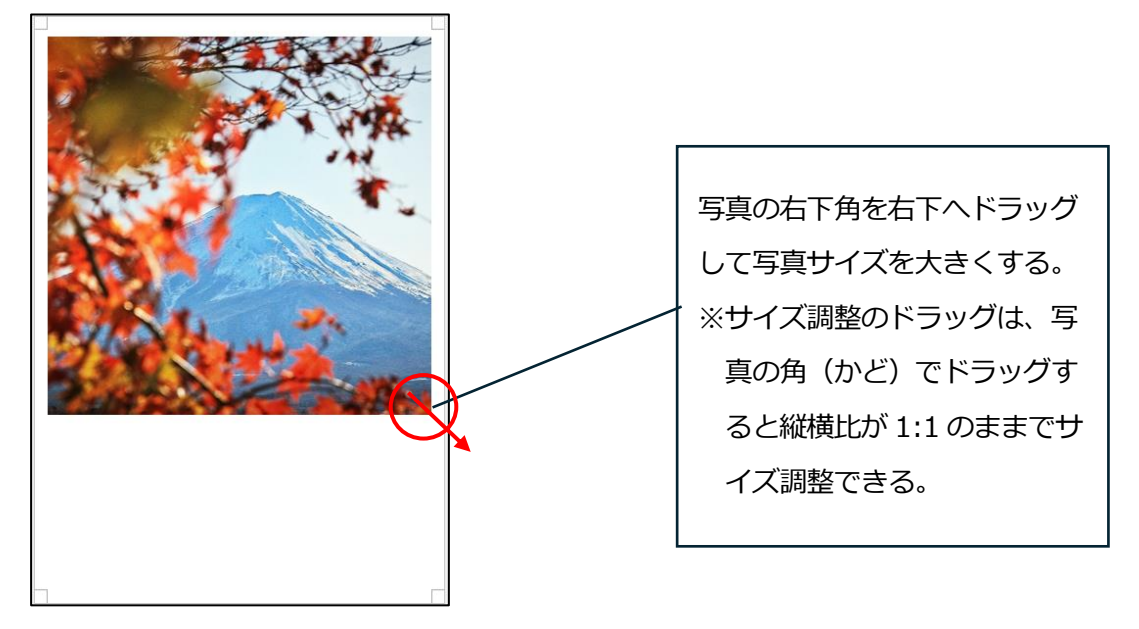

- 11. [ファイル]>[印刷]をクリック、[プリンターのプロパティ]で、[用紙の種類]や[印刷品質]を写真用 に設定し、印刷を実行する
- 12. 印刷できたら、はさみやカッターで切る

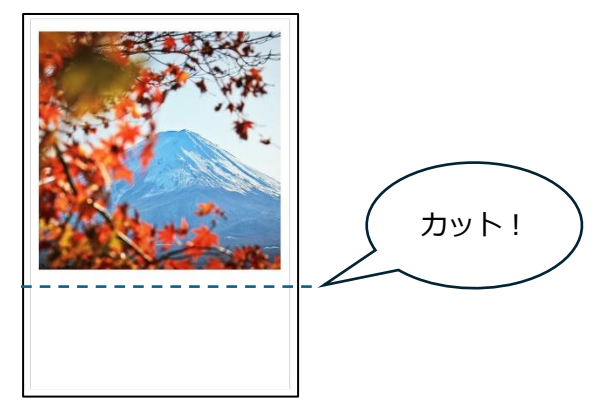